## Millersville University Remote Access and Lab Submissions

This document gives a brief overview of the software you will need and the steps to take to upload a project from your local computer to the Linux Lab system and then connect to the Linux system and submit your lab. This information is intended for students taking CSCI 161 and CSCI 162, etc.

 Install Required Software (one time only): Install the needed software on your laptop or home computer. If running a Windows operating system, you will need both Cyberduck and PuTTy, and if running Mac OS then you only need Cyberduck. The instructions for installing Cyberduck and PuTTy were included in the first lecture of your course in the instructor's notes.

The remaining steps you will perform each time you need to upload and submit a new lab.

- 2. Upload a lab: To upload a lab, you should do the following, in order:
  - 1. Using a Finder (Mac) or File Explorer (Windows) window find the Eclipse project folder you wish to upload to or update on the Linux system. Keep that window open or remember the location of the project folder on your computer.
  - Launch Cyberduck and connect to the Linux lab system of choice (Google "Millersville University Linux Lab" for information), connecting via SFTP and supplying your Linux system username and password, then pressing "Connect":

| SFTP (SSH File Transfer                          | SFTP (SSH File Transfer Protocol)      |  |  |  |
|--------------------------------------------------|----------------------------------------|--|--|--|
|                                                  |                                        |  |  |  |
| Nickname:                                        | Upload rogers161 (workspace)           |  |  |  |
| Labels:                                          |                                        |  |  |  |
| URL: sftp://csciarch-ssh.milome/grader/rogers161 |                                        |  |  |  |
| Server:                                          | csciarch-ssh.millersville.edu Port: 22 |  |  |  |
| Username:                                        | rogers161                              |  |  |  |
|                                                  | Anonymous Login                        |  |  |  |
| Password:                                        | •••••                                  |  |  |  |
| SSH Private Key:                                 | None                                   |  |  |  |
| Client Certificate:                              | None                                   |  |  |  |

c. You will be presented with a Two-Factor Authentication challenge in Cyberduck, respond accordingly (e.g. enter "1") and then look for the authentication step on your mobile device and respond:

|                                                                                                    | 11:43 III 🕈 🗩                                                                                                    |
|----------------------------------------------------------------------------------------------------|----------------------------------------------------------------------------------------------------|
|                                                                                                    |                                                                                                    |
| ?                                                                                                    | Accounts (3) Add (+<br>M Millersville University<br>Millersville University                                                                                                  |
| Provide additional login credentials.                                                                                                    | МЛ                                                                                                    |
| Duo two-factor login for<br>thomas.rogers@millersville.edu<br>Enter a passcode or select one of the<br>following options:<br>1. Duo Push to XXX-XXX-4233<br>2. Phone call to XXX-XXX-4233<br>3. SMS passcodes to XXX-XXX-4233<br>Passcode or option (1-3). | <ul> <li>Are you logging in to UNIX<br/>Application?</li> <li>© Unknown</li> <li>© 11:43 AM</li> <li>^ thomas.rogers@millersville.edu<br/>Server IP: 10.110.0.131</li> </ul> |
| Cancel     Continue                                                                                                    | Deny Approve                                                                                                    |

Step 1: Within Cyberduck Step 2: On your Mobile Device

d. Once connected you should see the file system of your account on the Linux lab as so:

| ● ● ● E III ● Vpload r<br>rogers1610 | ogers161 (w 🐑<br>@csciarch-ssh.m Open Connect | ion Action     | Unregistered |
|--------------------------------------|-----------------------------------------------|----------------|--------------|
| /home/grader/rogers161               |                                               |                |              |
| Filename                             | ^ Size                                        | Modified       | 1            |
| acceptSubmit                         | 10                                            | 7.6 KB 9/3/19, | 9:03 AM      |
| > 🚞 bin                              |                                               | 5/29/20        | ), 1:54 PM   |
| > 🚞 Desktop                          |                                               | 12/8/16        | , 9:06 AM    |
| > 🚞 Documents                        |                                               | 4/18/17        | 2:50 PM      |
| > 🚞 Downloads                        |                                               | 12/8/16        | , 9:06 AM    |
| > 🚞 eclipse-workspace                |                                               | 1/31/19,       | 8:56 AM      |

**Hint:** Use the Bookmark feature (select "Bookmark" then "New Bookmark" from the Cyberduck menu) in order to save the currently open connection as a bookmark for quicker, easier connecting in the future.

e. Upload your project directory at this point. There are two ways you can do this, and both are relatively easy:

a. Right-mouse click on the folder in **Cyberduck** that you wish to upload to, then select "Upload..." and then find the project folder on your computer to upload in the dialog that is presented...

## OR

b. Position the Finder/File Explorer window from a previous step on your desktop next to the **Cyberduck** window and drag-n-drop the folder from your computer to the appropriate folder in **Cyberduck** as shown below:

|                                                                                                    | 👔 Tom             |                |                               | S rogers161          | Unregistered          |
|----------------------------------------------------------------------------------------------------|-------------------|----------------|-------------------------------|----------------------|-----------------------|
| $\langle \rangle$                                                                                                    |                   | <b>₩</b> ~ ≫   |                               |                      |                       |
| Favorites                                                                                                    | Name ^            | Date Modified  | Open Connection Quick Connect | Action Refresh Edit  | Disconnect            |
| 🗱 Dropbox                                                                                                    | Applications      | Sep 10, 2018 ( |                               | home/grr/rogers161 🗘 | ▲ Q Search            |
|                                                                                                    | ClipperDigital    | Nov 7, 2018 at | Filename                      |                      | ^ Size Modified       |
| (initial and a second second s | Desktop           | Today at 8:54  | bin                           |                      | 1/18/19, 11:53 A      |
| Recents                                                                                                    | Documents         | Nov 30, 2018   | dead.letter                   |                      | 196 B 5/7/18, 6:41 PM |
| Applications                                                                                                    | Downloads         | Yesterday at 1 | Desktop                       |                      | 12/8/16, 9:06 A       |
| Deskten                                                                                                    | 🕨 🛅 Dropbox 🥥     | Sep 27, 2018 a | Documents                     |                      | 4/18/17, 2:50 P       |
| Desktop                                                                                                    | eclipse-workspace | Jan 24, 2019 a | Downloads                     |                      | 12/8/16, 9:06 A       |
| Documents                                                                                                    | Exam2Quest        | Nov 13, 2018 a | eclipse-workspace             |                      | 11/27/15:34 P         |
| Downloads                                                                                                    | FinalPrep2        | Dec 6, 2018 a  | HelloWorld                    |                      | 2/1/18, 2:40 PM       |
|                                                                                                    | Flip              | Nov 25, 2018   | ▶ E Lecture3                  |                      | 2/1/18, 2:40 PM       |
| iCloud                                                                                                    | FlipRR            | Dec 6, 2013 a  | MyProject                     |                      | 2/1/18, 2:40 PM       |
| iCloud Drive                                                                                                    | ▶ I JHiner        | Oct 24, 2018 ; | Parse                         |                      | 11/27/15:34 P         |
|                                                                                                    | ▶ ■ JHiner2       | Oct 30, 2018   | 🕨 🚞 TicTac                    |                      | 2/1/18, 2:40 PM       |
| Locations                                                                                                    | Lab6              | Nov 20, 2018   | examples                      |                      | 1/3/17, 2:50 PN       |
| Remote Disc                                                                                                    | Sequence          | Jan 7, 2019 at | F Grade                       |                      | 1/3/17, 11:32 AM      |
| 🕼 Network                                                                                                    | SortedList        | Jan 29, 2019 a | ▶ 🚞 graded                    |                      | 9/11/18, 9:51 A       |
|                                                                                                    | Statistician      | Jan 24, 2019 a | ▶ 📩 Music                     |                      | 12/8/16, 9:06 A       |
| Tags                                                                                                    |                   | Jan 22, 2019 a | Pictures                      |                      | 11/20/14:20 P         |
| Ded                                                                                                    |                   | NOV 30. 2018   | Public                        |                      | 11/30/15:34 P         |
|                                                                                                    |                   |                | Replies                       |                      | 1/3/17, 11:32 AM      |
|                                                                                                    |                   |                | submissions                   |                      | 12/12/15:50 A         |
|                                                                                                    |                   |                | 24 Files                      |                      | 1/26/10 2:52 0        |

3. **Connect to the Linux system to submit:** Connecting to the Linux lab in order to submit your program is slightly different depending if using a Mac or a Windows computer:

a. **Mac:** If using a Mac, you can connect easily by opening a **Terminal** window and then running the **ssh** command as shown below. Note the format of the hostname is: <username>@<linux-server>. Your password will not display as entered, so just type it in and hit the return key:

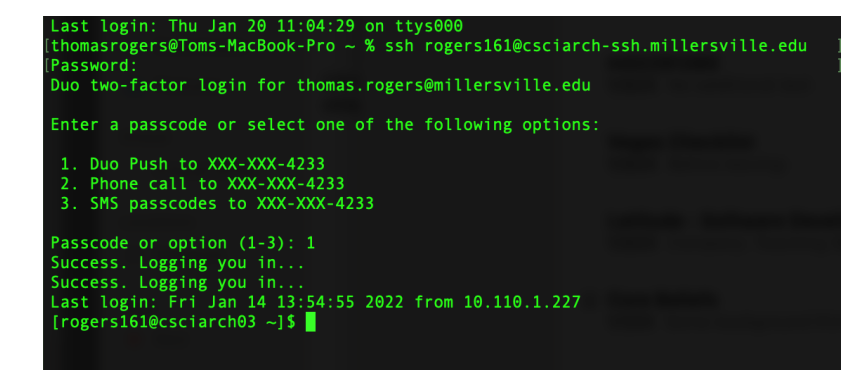

b. **Windows:** On a Windows computer, you must launch the **PuTTy** program and enter your username and lab server name (format is: <username>@<linux- server>) in the "Host Name" field, then click "Open" to connect, as shown:

| 🕵 PuTTY Configuration                                                                                                    |                                                                                      | ? <mark>×</mark>                |  |
|----------------------------------------------------------------------------------------------------|--------------------------------------------------------------------------------------|---------------------------------|--|
| Category:                                                                                                    |                                                                                      |                                 |  |
| - Session                                                                                                    | Basic options for your PuTTY session                                                 |                                 |  |
| ⊡ · Terminal<br>⊡ · Terminal<br>· · · Keyboard                                                                                                    | Specify the destination you want to conne                                            | ct to                           |  |
|                                                                                                    | Host Name (or IP address)                                                            | Port                            |  |
| Bell                                                                                                    | rogers to tecsciarch-ssrt.minersvine.edu                                             | 22                              |  |
| Features     Window     Appearance     Behaviour     Translation     Selection     Colours     Connection     Proxy     Telnet     Rlogin     SSH     Serial | Connection type:                                                                     | H ⊚ Se <u>r</u> ial             |  |
|                                                                                                    | Load, save or delete a stored session<br>Sav <u>e</u> d Sessions<br>Default Settings | Load<br>Sa <u>v</u> e<br>Delete |  |
|                                                                                                    | Close window on e <u>xi</u> t:<br>⊘ Always ⊘ Never                                   | lean exit                       |  |
| About <u>H</u> elp                                                                                                    | <u>O</u> pen                                                                         | <u>C</u> ancel                  |  |

You will then be prompted to enter your password as shown below along with interacting with Two-Factor authentication. Note, your password WILL NOT appear as typed and you will get no indication that you have typed anything, so just input your password and hit the return key on your computer keyboard:

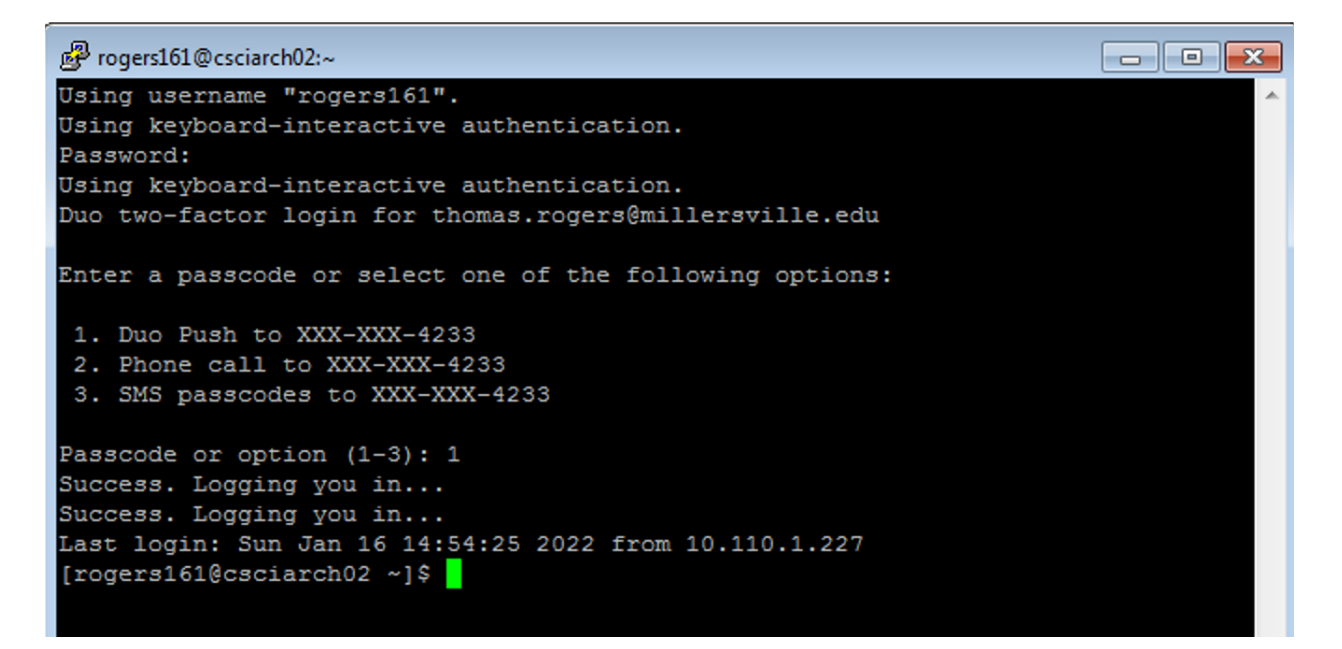

Once connected, logged in and at the command prompt the last step is the same regardless whether connecting via **ssh** or **PuTTy.** 

4. **Submit the Lab:** Once remoted into the Linux lab (in the Mac Terminal window via **ssh** or on Windows via **PuTTy**), simply *navigate to the lab project directory*, make sure the lab program file(s) are present (use the *ls* command), then run the **submit** command and follow its prompts as shown below (an example):

```
Last login: Thu Jan 31 08:56:57 2019 from 208.76.76.3
[rogers161@cook ~]$ cd eclipse-workspace
[rogers161@cook eclipse-workspace]$ cd Lab6
[rogers161@cook Lab6]$ ls
Lab6.class Lab6.java
[rogers161@cook Lab6]$ submit
The grader account choices are:
hardy161 rogers162 zoppetti362 zoppetti476
Please select a grader: rogers162
The lab choices are
Maze rogers161.dir Sequence Statistician
Enter lab name: Maze
These files will be submitted to grader rogers162 as lab Maze:
Lab6.java
Is this OK (y,n)? y
These files have been submitted to rogers162.
Lab6.iava
```